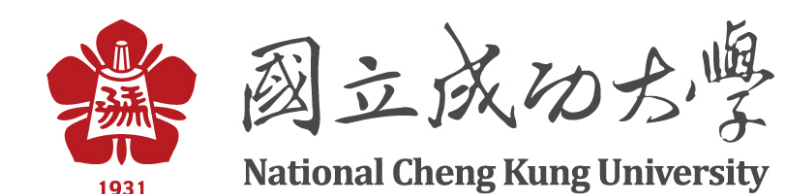

School Contraction Contractions

Business and technology working as one

#### 網路即時流量分析軟體 - Cacti建置教學 2018/12/14

Logicais Taiwan - Second Business Group Engineer: 葉宗翰 (Tsung-Han Yeh) Email: snowfly.yeh@ap.logicalis.com

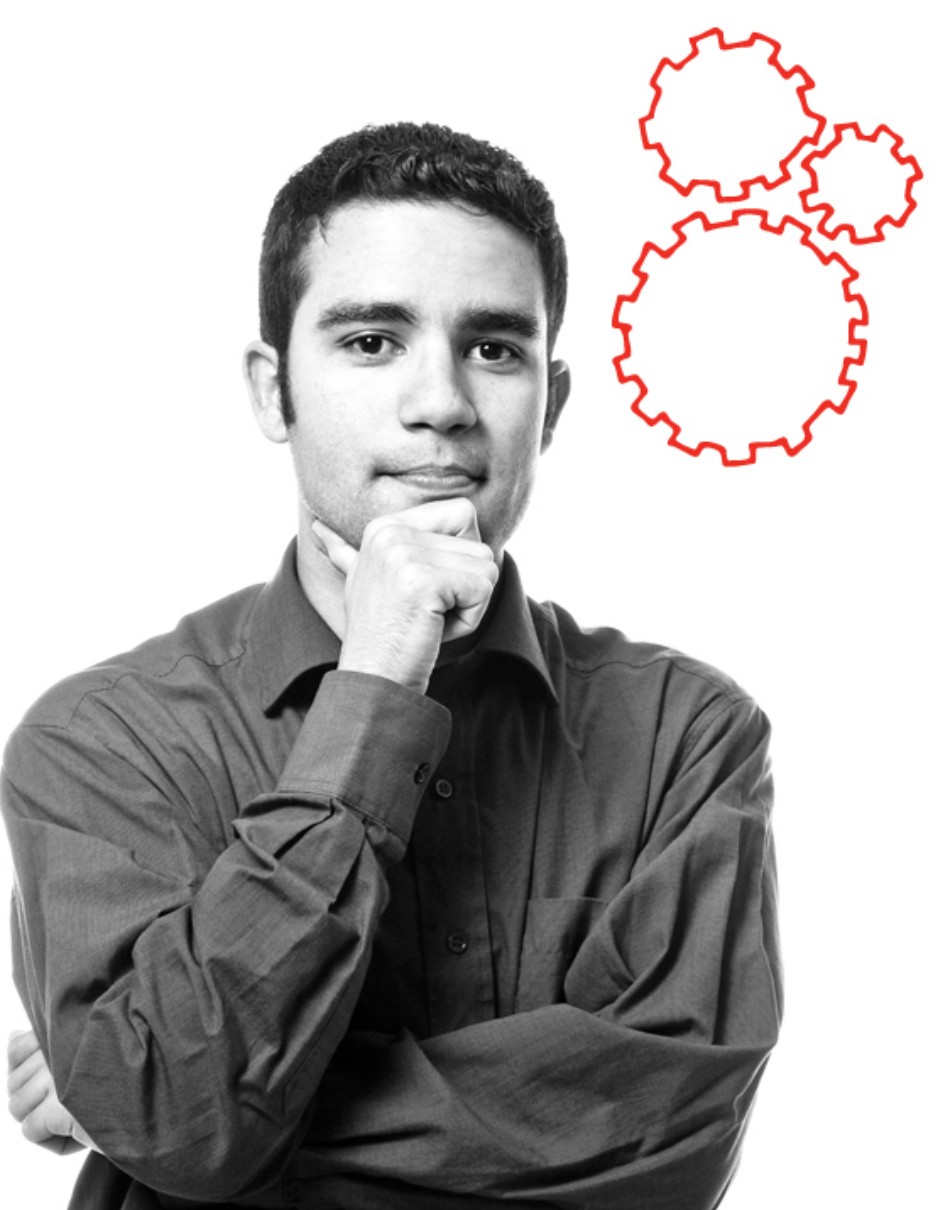

### Outline

# About me

# Cacti

- Introduction
- Install
- Setup
- Operate

# Cacti Plugin

- WeatherMap
- Monitor

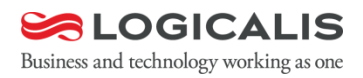

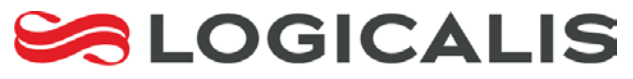

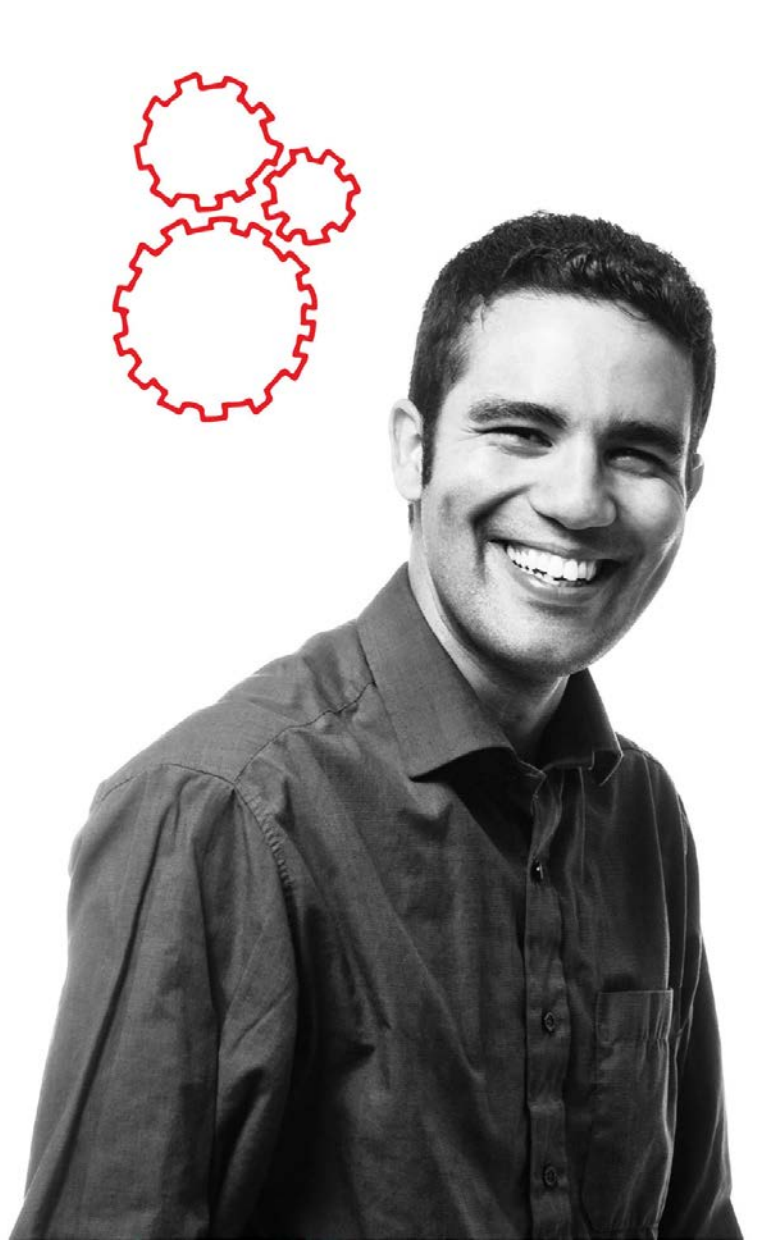

# About me

#### About me

- Logicalis Group
  - Logicalis Singapore Pte. Ltd., Taiwan Branch
  - 2017.06 present
- RingLine Corporation
  - 2008.01 2017.05
- 10+ years Networking/Security experience

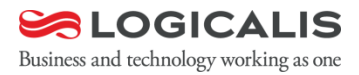

### 塵世中一個迷途小小工程師

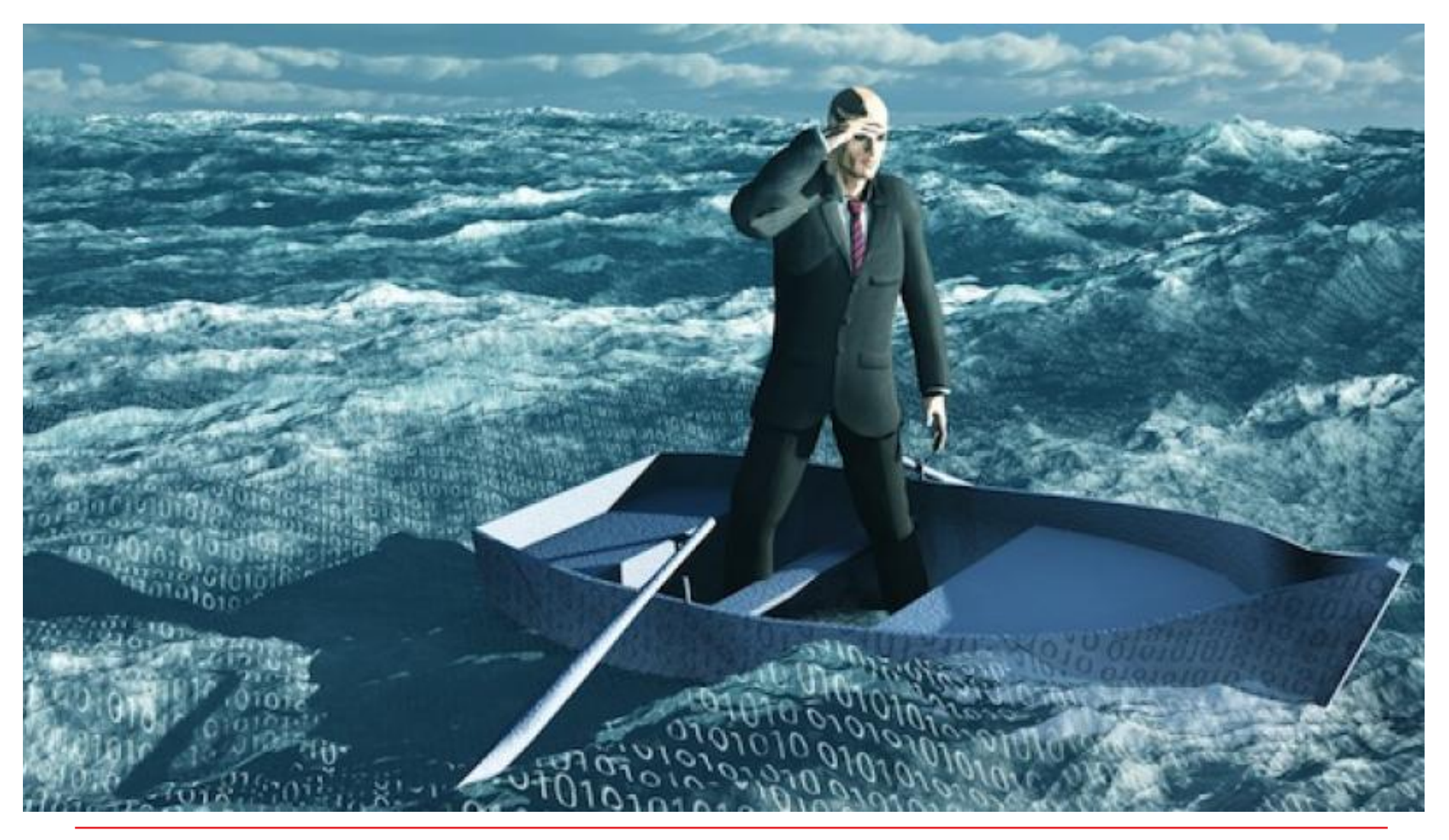

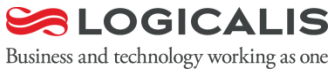

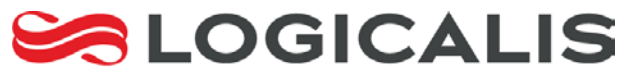

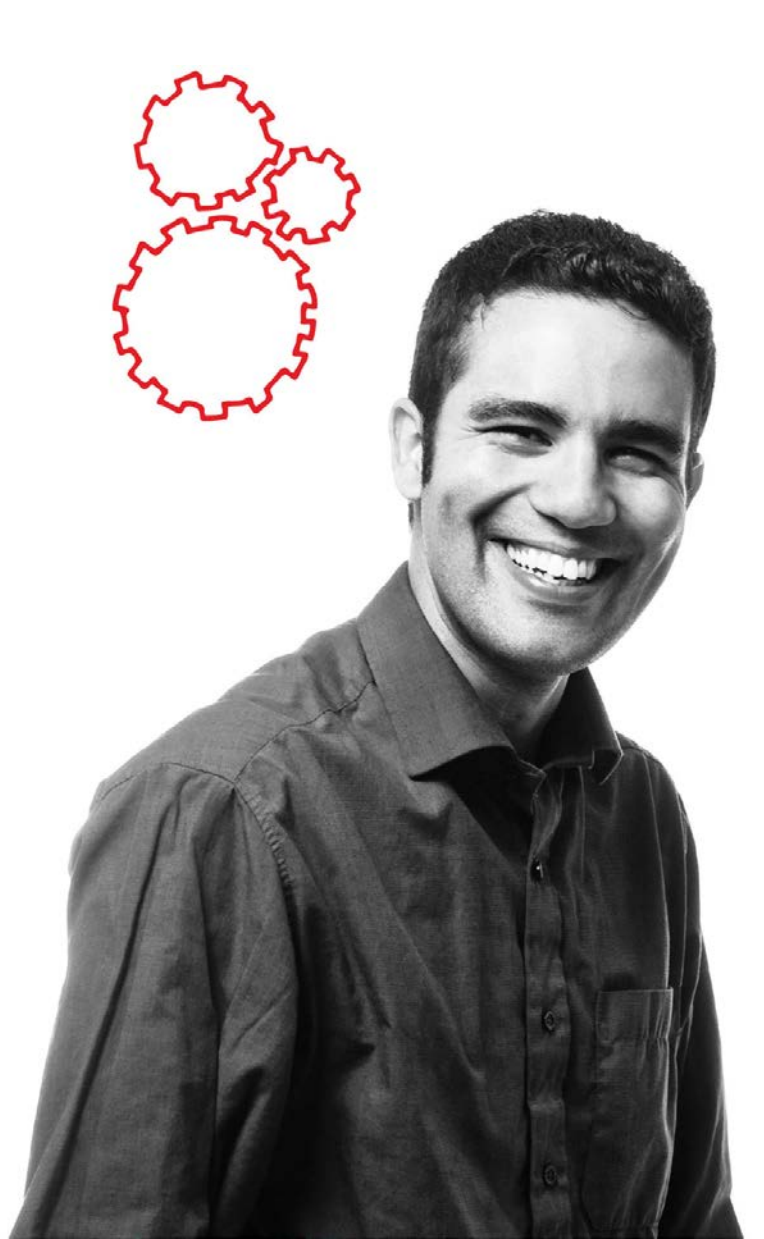

# Cacti 教學 - Introduction

# What is Cacti?

- Cacti is a complete frontend to RRDTool, it stores all of the necessary information to create graphs and populate them with data in a MySQL database.
- The frontend is completely PHP driven.
- Along with being able to maintain Graphs, Data Sources, and Round Robin Archives in a database, cacti handles the data gathering.
- There is also SNMP support for those used to creating traffic graphs with MRTG.
- Latest stable version
  - v1.1.38
  - Plugin:WeatherMap not support Cacti v1.x
    - https://www.network-weathermap.com/2017/02/03/cacti-1-0-andweathermap/

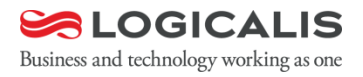

#### Cacti is .....

- 它是一個具有收集資料、處理資料、儲存資料, 且具有繪圖能力的平台
- 強大的polling 能力(可以執行自訂的程式碼)
- 稍作客制化後可主動 push 資料(Agent)
- 可監控任何型態的資料,不限定網路設備
  - ex: 監控 mail 有沒有延遲,監控VM,流量分析
- 只要收得到資料, 它就可以繪圖
- Plugin 提供運用的深度

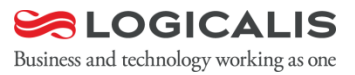

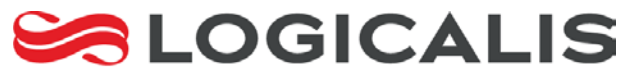

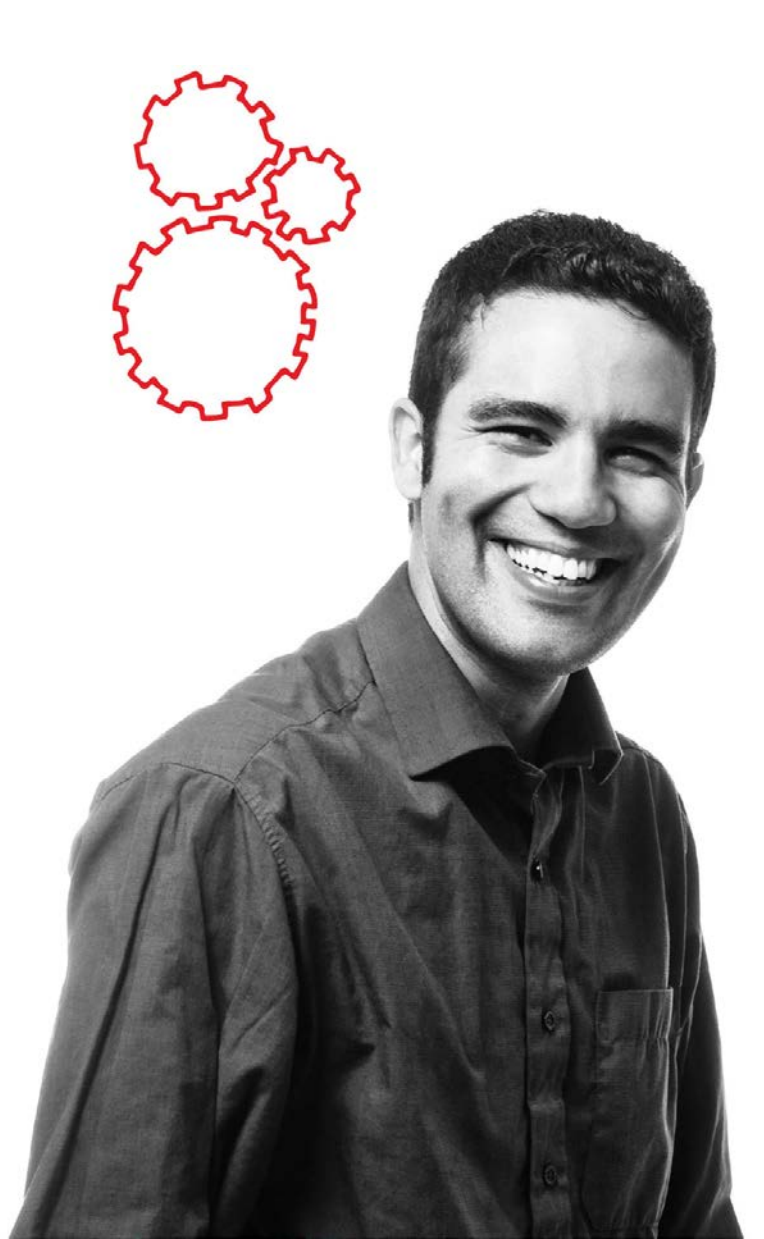

### Cacti 教學 - Install Cacti

# **Install Cacti**

### Prerequisite

- CentOS/Ubuntu/FreeBSD
- Apache/Nginx 
   MySQL/MariaDB
- NET-SNMP 
   RRDtool
- Linux
  - CentOS : yum install cacti
  - Ubuntu : apt-get install cacti
- FreeBSD
  - /usr/ports/net-mgnt/cacti
  - make install clean

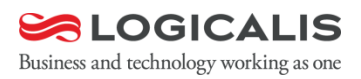

# Install Cacti

### CactiEZ

- CactiEZ 0.7 (English)
- CactiEZ 10.1 (簡體中文)
- Official website
  - <u>http://www.cactiez.com/</u>
- ■不保證系統乾淨、安全
  - 請自行斟酌是否使用。

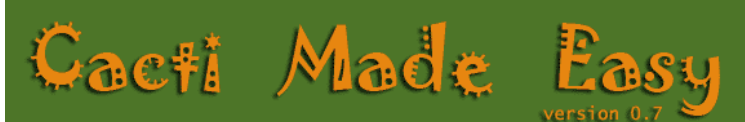

Cacti Automated Installation CD

- To install press the <ENTER> key.
- Use the function keys listed below for more information.
  - Wanning: This CD will enase all curnent partitions
  - Cacti created by The Cacti Group http://cacti.net This CD provided by Jimmy Conner - http://cactiusers.org

F1-Main] [F2-Options] [F3-General] [F4-Kernel] [F5-Rescue] [F6-Details] pot: \_

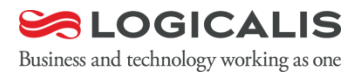

(64 Bit)

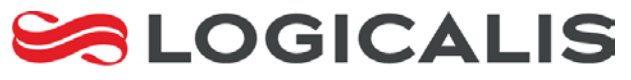

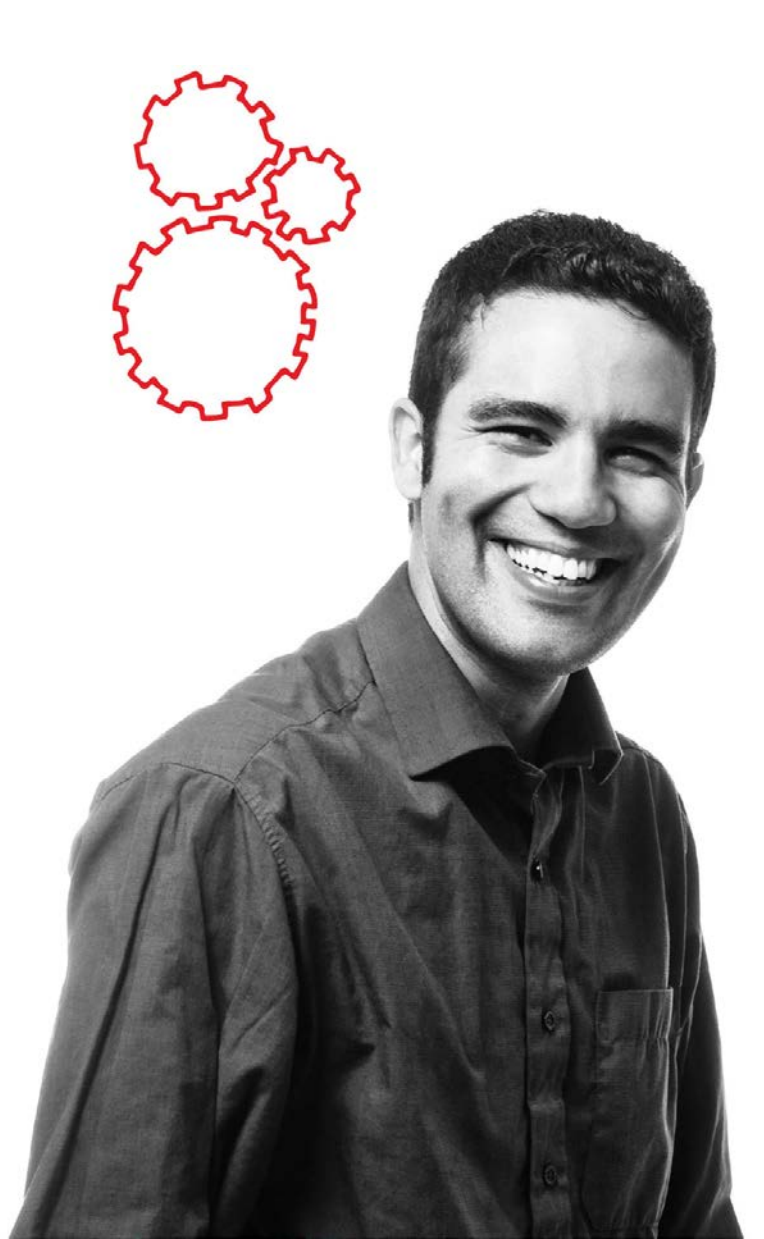

## Cacti 教學 - Setup Cacti

# Initial Cacti

http://<server-ip>/cacti

#### Cacti Installation Guide

Thanks for taking the time to download and install cacti, the you can start making cool graphs, there are a few pieces of c

Make sure you have read and followed the required steps need information can be found for Unix and Win32-based operation

Also, if this is an upgrade, be sure to reading the Upgrade int

Cacti is licensed under the GNU General Public License, you r

```
This program is free software; you can redistribute
GNU General Public License as published by the Free
License, or
           Cacti Installation Guide
```

This program without ever Please select the type of installation the GNU Gene New Install ٠

> The following information has been determined 'include/config.php' before continuing. RRDTool 1.2.x V

Database User: cacti Database Hostname: localhost Database: cacti Server Operating System Type: unix

#### Cacti Installation Guide

Make sure all of these values are correct before continuing. [FOUND] RRDTool Binary Path: The path to the rrdtool binary. /usr/bin/rrdtool [OK: FILE FOUND] [FOUND] PHP Binary Path: The path to your PHP binary file (may require a php recompile to get this file). /usr/bin/php [OK: FILE FOUND] [FOUND] snmpwalk Binary Path: The path to your snmpwalk binary. /usr/bin/snmpwalk [OK: FILE FOUND] [FOUND] snmpget Binary Path: The path to your snmpget binary. /usr/bin/snmpget [OK: FILE FOUND] [FOUND] snmpbulkwalk Binary Path: The path to your snmpbulkwalk binary.

/usr/bin/snmpbulkwalk [OK: FILE FOUND]

[FOUND] snmpgetnext Binary Path: The path to your snmpgetnext binary. /usr/bin/snmpgetnext

OK: FILE FOUND [FOUND] Cacti Log File Path: The path to your Cacti log file. /var/log/cacti/cacti.log [OK: FILE FOUND]

SNMP Utility Version: The type of SNMP you have installed. Required if you are using SNMP v2c or don't have embedded SNMP support in PHP. NET-SNMP 5.x V

RRDTool Utility Version: The version of RRDTool that you have installed.

NOTE: Once you click "Finish", all of your settings will be saved and your database will be upgraded if this is an upgrade. You can change any of the settings on this screen at a later time by going to "Cacti Settings" from within Cacti.

Finish

Next

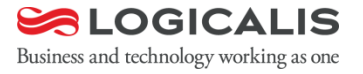

# First login Cacti

- http://<server-ip>/cacti
- 預設帳號/密碼:admin/admin
- 強制更改密碼

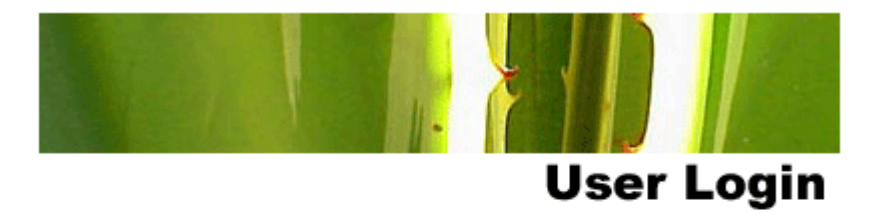

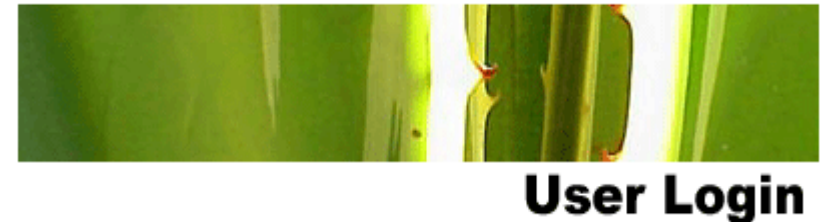

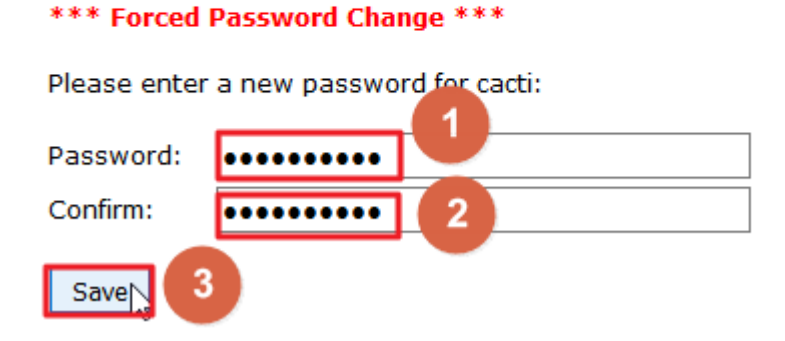

Please enter your Cactiuser name and password below:

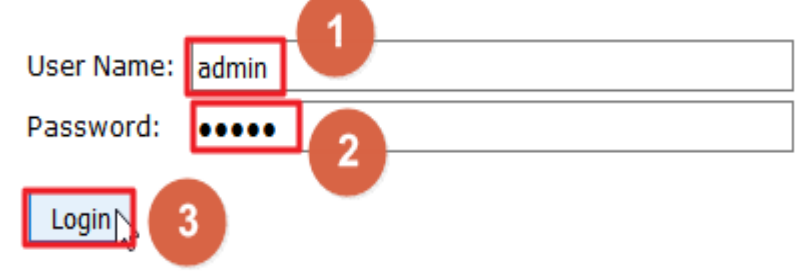

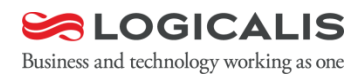

# First login Cacti

#### http://<server-ip>/cacti

| console grapi      | hs                                                                              |                             |
|--------------------|---------------------------------------------------------------------------------|-----------------------------|
| Console            |                                                                                 | Logged in as admin (Logout) |
| Create             | You are now logged into Cacti. You can follow these basic steps to get started. | Version 0.8.8h              |
| New Graphs         | Create devices for network                                                      |                             |
| Management         | Create graphs for your new devices                                              |                             |
| Graph Management   | View your new graphs                                                            |                             |
| Graph Trees        |                                                                                 |                             |
| Data Sources       |                                                                                 |                             |
| Devices            |                                                                                 |                             |
| Collection Methods | N                                                                               |                             |
| Data Queries       | v0                                                                              |                             |
| Data Input Methods |                                                                                 |                             |
| Templates          |                                                                                 |                             |
| Graph Templates    |                                                                                 |                             |
| Host Templates     |                                                                                 |                             |
| Data Templates     |                                                                                 |                             |
| Import/Export      |                                                                                 |                             |
| Import Templates   |                                                                                 |                             |
| Export Templates   |                                                                                 |                             |
| Configuration      |                                                                                 |                             |
| Settings           |                                                                                 |                             |
| Plugin Management  |                                                                                 |                             |
| Utilities          |                                                                                 |                             |
| System Utilities   |                                                                                 |                             |
| User Management    |                                                                                 |                             |
| Logout User        |                                                                                 |                             |
|                    |                                                                                 |                             |

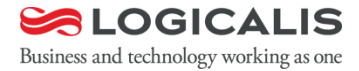

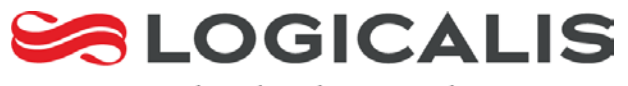

# Live Demo

# LAB information

- Student POD
  - Pod name : cactil8-01 ~ cactil8-40
  - Use HTTP
  - http://cactil8-01.view.ncku.edu.tw/cacti/
- 預設帳號/密碼:admin/admin
- http://0rz.tw/u6QXr
- ■請依分配順序,連接自己所屬的LAB Pod。

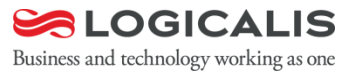

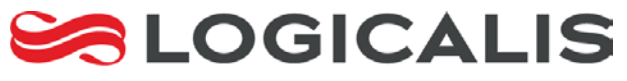

# Cacti Plugin教學 - Install Cacti plugin

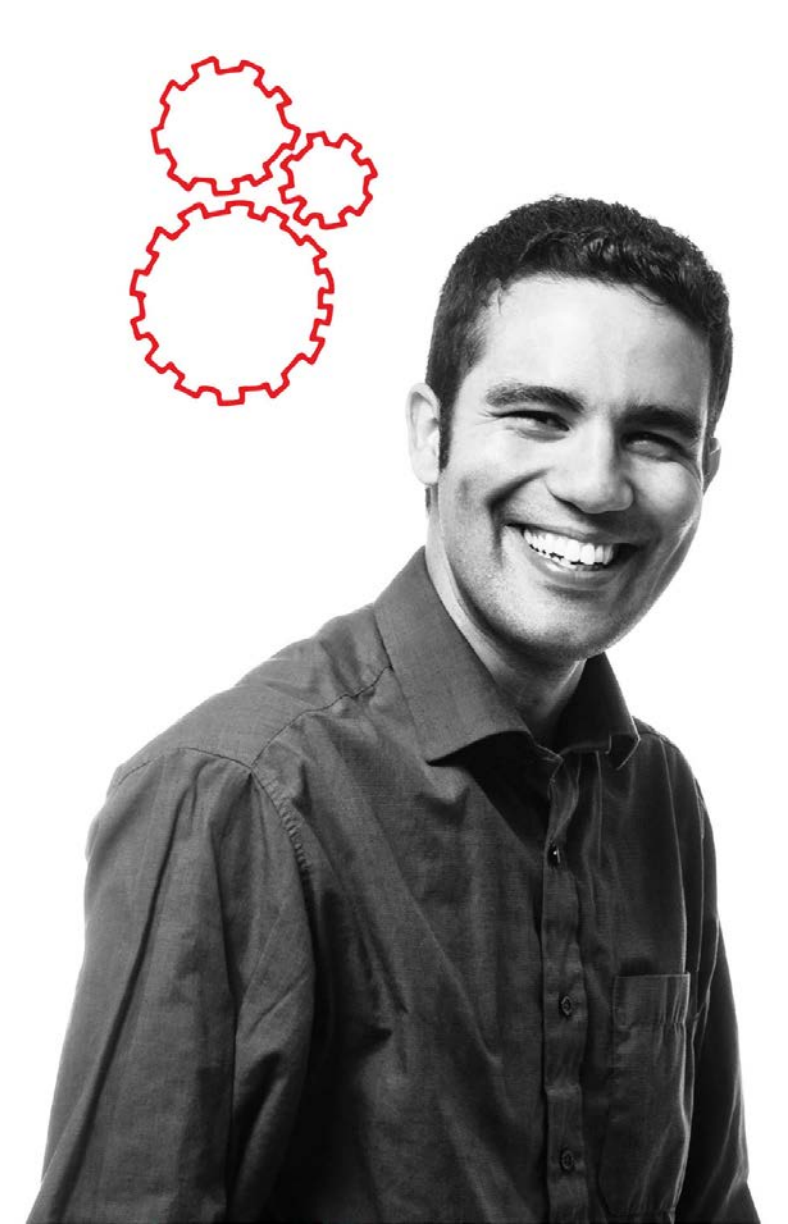

# Install Cacti Plugin

- WeatherMap
- Monitor

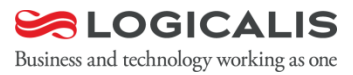

# Install Cacti Plugin

Iong long ago

Must install Plugin Architecture patch

Now

- Merge Plugin Architecture into Cacti
- From 0.8.8 to the latest version.

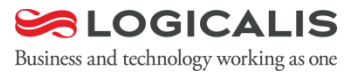

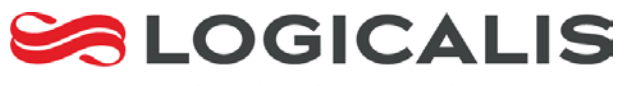

# Cacti Plugin教學 - Plugin: Monitor

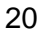

# Install Cacti plugin 以 monitor 為例(1)

- Cacti plugin: monitor 下載網站
  - https://docs.cacti.net/plugin:monitor#monitor
- Download
  - https://docs.cacti.net/\_media/plugin:monitorv1.3-1.tgz
- Archive
  - tar zxvf plugin:monitor-v1.3-1.tgz -C /<cacti\_path/plugins</li>

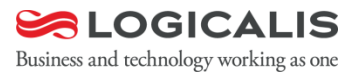

# Install Cacti plugin 以 monitor 為例(2)

Login Cacti -> Plugin Management

console graphs Console -> Devices -> (Edit) Create Loca New Graphs Pina Management UDP Pir Graph Management Devi Graph Trees Gene Data Sources Descr Devices Give t **Collection Methods** Hostn Data Queries Fully o Data Input Methods Host 1 Templates Choos Numb Graph Templates The n Host Templates Disab Data Templates Check Import/Export Avail Import Templates Down Export Templates The m NOTE: Configuration Ping I Settings The ty Plugin Management NOTE: Utilities Ping F TCP o System Utilities Ping 1 User Management The ti Logout User Ping F After SNMP SNMP Choos Addit Notes CALIS

Business and technology working as one

# Install Cacti plugin 以 monitor 為例(3)

#### Install Plugin

| Plugin Management (Cacti Version: 0.8.8h, Plugin Architecture Version: 3.1)                                   |         |                   |            |  |  |  |  |
|----------------------------------------------------------------------------------------------------|---------|-------------------|------------|--|--|--|--|
| Search:                                                                                                    |         | Rows: Default 🗸 ( | Go Clear   |  |  |  |  |
|                                                                                                    |         |                   |            |  |  |  |  |
|                                                                                                    |         |                   |            |  |  |  |  |
| Actions                                                                                                    | Name    | Version           | Load Order |  |  |  |  |
| R                                                                                                    | Monitor | 1.3               |            |  |  |  |  |
|                                                                                                    |         |                   |            |  |  |  |  |
| NOTE: Please sort by 'Load Order' to change plugin load ordering.<br>NOTE: SYSTEM plugins can not be ordered. |         |                   |            |  |  |  |  |

### Enable Plugin

| Plugin Management (Cacti Version: 0.8.8h, Plugin Architecture Version: 3.1) |   |       |                |       |  |  |  |
|-----------------------------------------------------------------------------|---|-------|----------------|-------|--|--|--|
| Search:                                                                     | F | Rows: | Default 🗸 🛛 Go | Clear |  |  |  |

| Actions                                                                                                    | Name    | Version | Load Order |  |  |  |
|----------------------------------------------------------------------------------------------------|---------|---------|------------|--|--|--|
| 0 E                                                                                                    | Monitor | 1.3     |            |  |  |  |
|                                                                                                    |         |         |            |  |  |  |
| NOTE: Please sort by 'Load Order' to change plugin load ordering.<br>NOTE: SYSTEM plugins can not be ordered. |         |         |            |  |  |  |

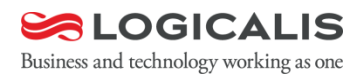

# Install Cacti plugin 以 monitor 為例(4)

#### Install Plugin finish

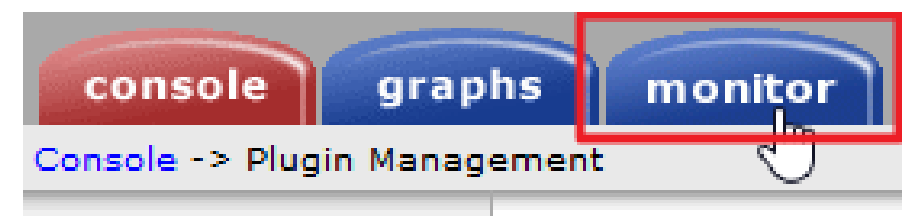

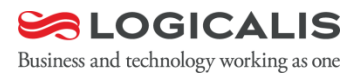

# Install Cacti plugin 以 monitor 為例(5)

#### Setting Plugin

gra

#### Create

New Graphs

console

Console -> Cacti Settin

Management

Graph Management

- Graph Trees
- Data Sources
- Devices

**Collection Methods** 

Data Queries

Data Input Methods

Templates

Graph Templates

Host Templates

Data Templates

Import/Export

Import Templates Export Templates

Configuration

Settings

Plugi

Utilities

System Utilities

User Management

Logout User

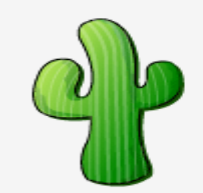

| pl | ns monitor                                      |
|----|-------------------------------------------------|
| gs |                                                 |
|    | General Paths P                                 |
|    | Cacti Settings (Ge                              |
|    | Event Logging                                   |
| _  | Log File Destination<br>How will Cacti handle   |
|    | <b>Web Events</b><br>What Cacti website m       |
| _  | Poller Specific Loggin                          |
|    | Poller Logging Level<br>What level of detail d  |
| _  | Poller Syslog/Eventle<br>If you are using the S |
|    | <b>Required Tool Version</b>                    |
|    | SNMP Utility Version                            |

The type of SNMP you RRDTool Utility Versi

#### The version of RRDTc

SNMP Defaults

SNMP Version Default SNMP version

SNMP Community Default SNMP read co

SNMP Username (v3) The SNMP v3 Usernar

SNMP Password (v3) The SNMP v3 Passwor

SNMP Auth Protocol Choose the SNMPv3 /

SNMP Privacy Passpl Choose the SNMPv3 I

SNMP Privacy Protoc

| General                  | Paths | Poller | Graph | Export | Visual | Authentication | <u>Misc</u> |
|--------------------------|-------|--------|-------|--------|--------|----------------|-------------|
| Cacti Settings (General) |       |        |       |        |        |                |             |

#### Event Logging

#### Log File Destination

How will Cacti handle event logging.

#### General Paths Poller Graph Export Visual Authentication Misc

| Cacti Settings (Misc)                                                                       |                    |
|---------------------------------------------------------------------------------------------|--------------------|
| Monitor                                                                                     |                    |
| Alarm Sound<br>This is the sound file that will be played when a host is down.              | attn-noc.wav ~     |
| <b>Refresh Interval</b><br>This is the time in seconds before the page refreshes. (1 - 300) | 300                |
| Icon Spacing<br>This is how many icons to show per line. (1 - 20)                           | 4                  |
| Show Icon Legend<br>Check this to show an icon legend on the Monitor display                | ☑ Show Icon Legend |
| <b>Grouping</b><br>This is how monitor will group hosts.                                    | Default ~          |
| View<br>This is how monitor will render hosts.                                              | Tiles ~            |

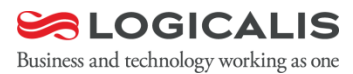

Save

# Install Cacti plugin 以 monitor 為例(6)

#### Last Refresh : 10:40:39 am

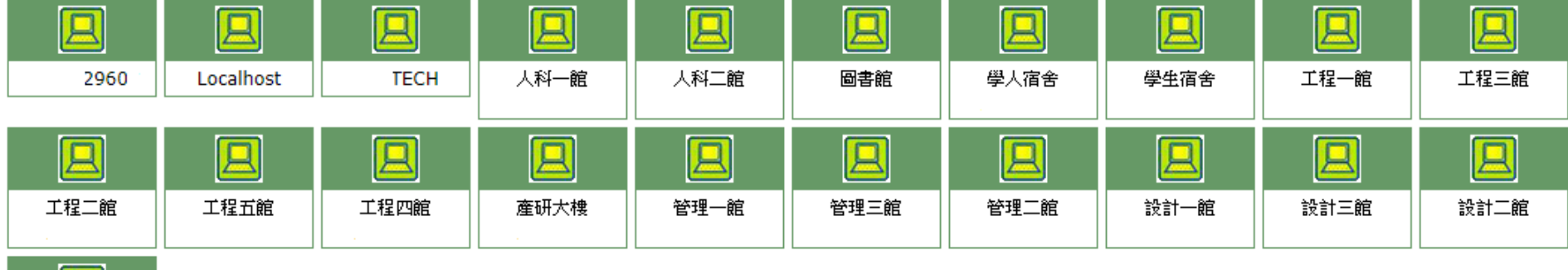

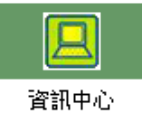

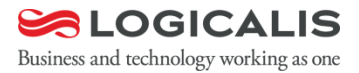

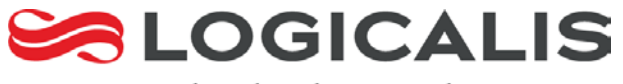

## Cacti Plugin教學 - Plugin: WeatherMap

# Install Cacti plugin 以 weathermap 為例(1)

- Cacti plugin: monitor 下載網站
  - https://www.network-weathermap.com/
- Download
  - https://github.com/howardjones/networkweathermap/archive/version-0.98.tar.gz
- Archive
  - tar zxvf version-0.98.tgz -C /<cacti\_path/plugins</li>

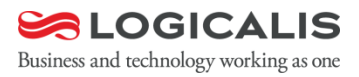

# Install Cacti plugin 以 weathermap 為例(2)

Login Cacti -> Plugin Management

console graphs Console -> Devices -> (Edit) Create Loca New Graphs Pina Management UDP Pir Graph Management Devi Graph Trees Gene Data Sources Descr Devices Give t **Collection Methods** Hostn Data Queries Fully o Data Input Methods Host 1 Templates Choos Numb Graph Templates The n Host Templates Disab Data Templates Check Import/Export Avail Import Templates Down Export Templates The m NOTE: Configuration Ping I Settings The ty Plugin Management NOTE: Utilities Ping F TCP o System Utilities Ping 1 User Management The ti Logout User Ping F After SNMP SNMP Choos Addit

# Install Cacti plugin 以 weathermap為例(3)

### Install Plugin

| Showing All Rows                                                                                              |            |         |            |                        |         |               |              |  |
|----------------------------------------------------------------------------------------------------|------------|---------|------------|------------------------|---------|---------------|--------------|--|
| Actions                                                                                                    | Name       | Version | Load Order | Description**          | Туре    | Status        | Author       |  |
| 0                                                                                                    | Weathermap | 0.98    |            | PHP Network Weathermap | General | Not Installed | Howard Jones |  |
| Showing All Rows                                                                                              |            |         |            |                        |         |               |              |  |
| NOTE: Please sort by 'Load Order' to change plugin load ordering.<br>NOTE: SYSTEM plugins can not be ordered. |            |         |            |                        |         |               |              |  |

### Enable Plugin

| Showing All Rows                                                                                              |            |         |            |                        |         |           |              |  |
|----------------------------------------------------------------------------------------------------|------------|---------|------------|------------------------|---------|-----------|--------------|--|
| Actions                                                                                                    | Name       | Version | Load Order | Description**          | Туре    | Status    | Author       |  |
| l 🔁                                                                                                    | Weathermap | 0.98    |            | PHP Network Weathermap | General | Installed | Howard Jones |  |
| Showing All Rows                                                                                              |            |         |            |                        |         |           |              |  |
| NOTE: Please sort by 'Load Order' to change plugin load ordering.<br>NOTE: SYSTEM plugins can not be ordered. |            |         |            |                        |         |           |              |  |

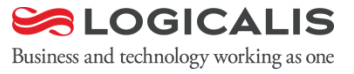

# Install Cacti plugin 以 weathermap 為例(4)

### Install Plugin finish

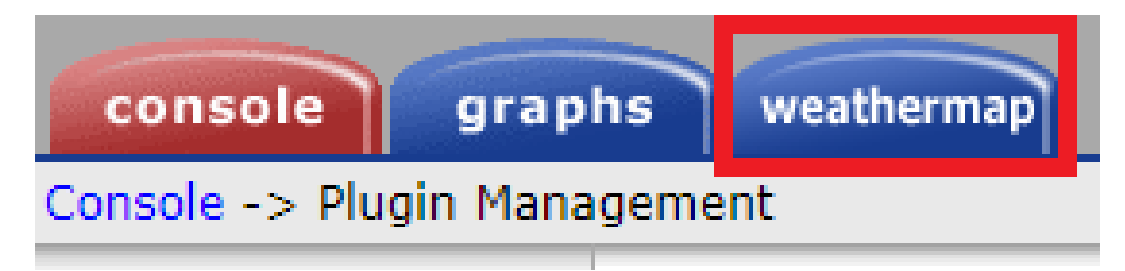

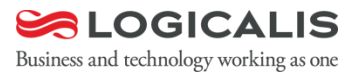

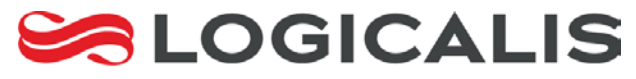

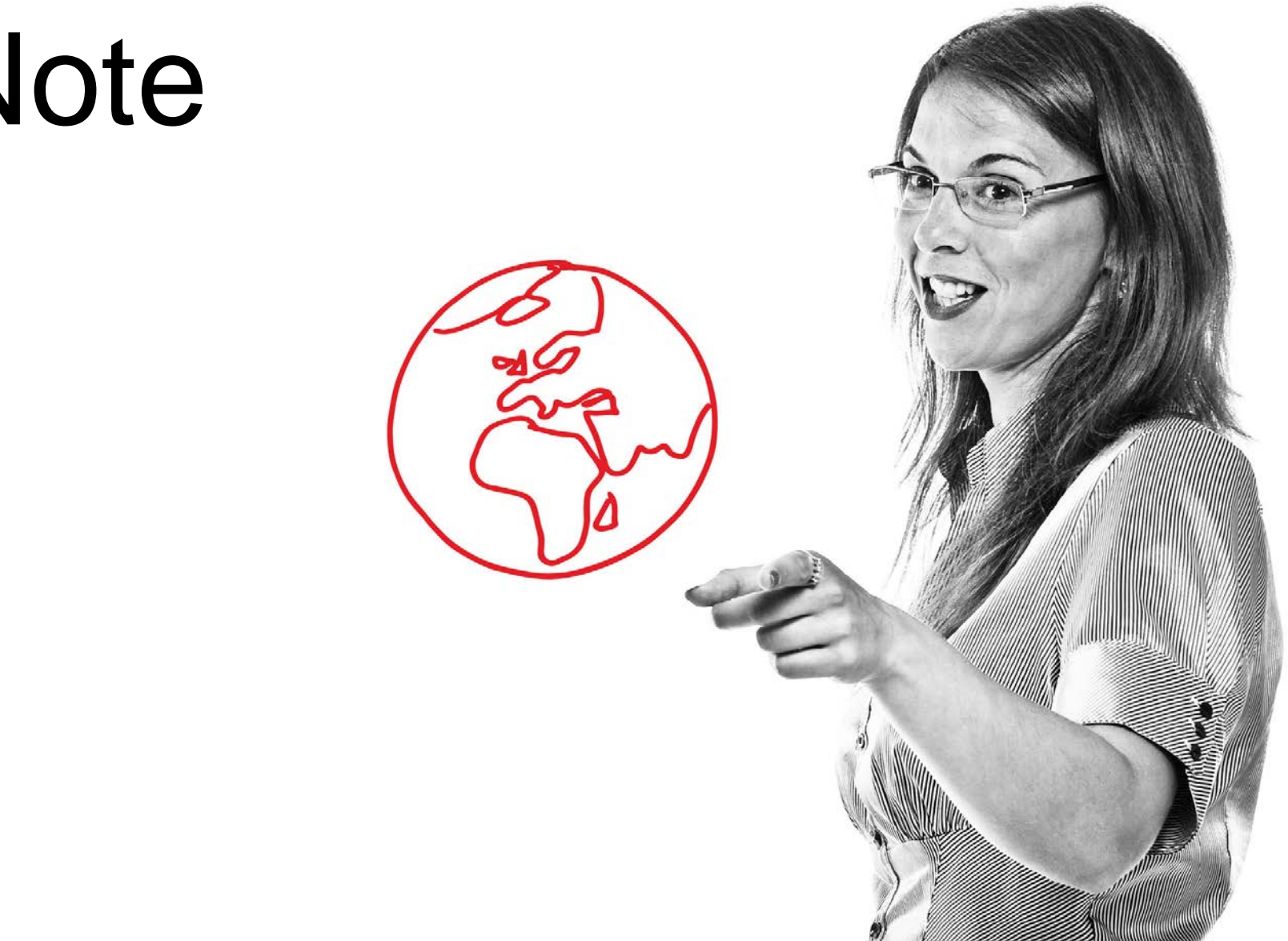

# Note

# Official Cacti website introduction

#### Cacti website

- The main Cacti website provides the latest patches as well as lots of other useful information
- https://www.cacti.net/

#### Spine

- Spine is a high performance poller which, by far, exceeds the performance of the original cmd.php.
- https://www.cacti.net/spine\_download.php

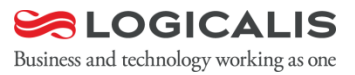

# Official Cacti website introduction

### Cacti Forums

- https://forums.cacti.net/
- Scripts and Templates

### Cacti Issue reporting

- If you find a bug in Cacti, and the community in the forums can confirm it, you should post a bug ticket in their tracker at:
- https://www.cacti.net/issues.php
- Cacti Templates/Plugin
  - https://docs.cacti.net/templates
  - https://docs.cacti.net/plugins

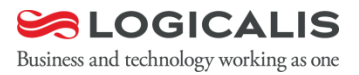

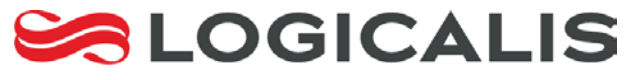

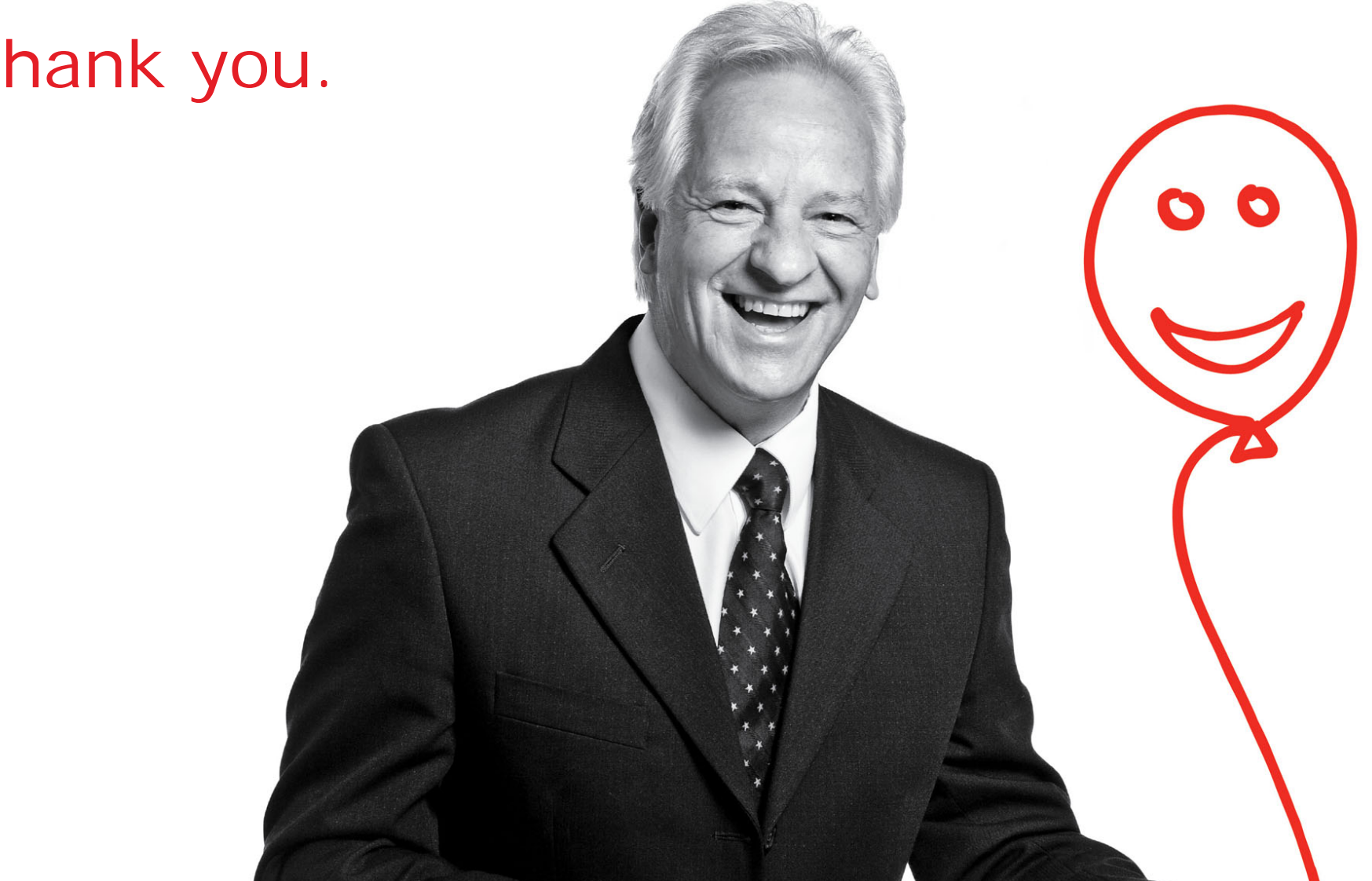

# Thank you.